## eID (EDIUS ID) Erstellung

## für Grass Valley EDIUS Pro 9

EDIUS 9 nutzt eine eID (EDIUS ID) – wie schon EDIUS 8 und Mync. Ihre EDIUS 9 Seriennummer wird mit Ihrer eID verknüpft. Sie können jederzeit den Status der Aktivierungen einsehen.

Bevor Sie Ihre EDIUS 9 Version aktivieren können, werden Sie zuerst aufgefordert eine eID einzugeben. Sollten Sie durch die Aktivierung von EDIUS 8 oder Mync bereits eine eID haben, können Sie einfach diese eingeben. Wenn Sie noch keine eID haben, legen Sie diese einfach an. Hier erklären wir Ihnen Schritt für Schritt, wie das geht. Eine eID besteht aus einer E-Mail-Adresse und einem Passwort.

Das rechts abgebildete Fenster sehen Sie, sobald Sie EDIUS 9 nach der Installation das erste Mal nutzen möchten.

1. Klicken Sie auf [elD erstellen].

| eID (EDIUS ID)    |                                  | 8   |
|-------------------|----------------------------------|-----|
| Geben Sie E-Mail- | Adresse und Kennwort erneut ein. |     |
| E-mail            | I                                |     |
| Kennwort          |                                  |     |
| eID erstellen     | Löschen Abbrech                  | hen |

2. Klicken Sie im daraufhin erscheinenden Fenster auf [elD Registrierung] um erstmalig eine elD zu erstellen.

| D (EDIUS ID)                 |
|------------------------------|
| nloggen                      |
|                              |
| eID (EDIUS ID) Registrierung |
| Erstellen Sie eine EDIUS ID  |
| Über eID                     |
|                              |
|                              |
|                              |
| len?                         |
|                              |

3. Tragen Sie im nächsten Registrierungsschritt Ihre E-Mail-Adresse ein.

1

| grass valley                                                      | (                                        |                                                          | ))                       | Deutsch                        |
|-------------------------------------------------------------------|------------------------------------------|----------------------------------------------------------|--------------------------|--------------------------------|
|                                                                   | <b>F M</b> - 11                          |                                                          | - h - m                  |                                |
|                                                                   | E-Mail-                                  | Adresse eing                                             | eben                     |                                |
| EDIUS ID Registrierun                                             | gsschritte                               |                                                          |                          |                                |
| E-Mail-Adresse eingeben                                           | Temporäre Registrierung                  | Registrierung                                            | Registrierung bestätigen | Registrierung<br>abgeschlossen |
| E-Mail-Adresse eingel                                             | on                                       |                                                          |                          |                                |
| Wenn Sie sich als neues Mitglie<br>Wir werden Ihnen eine E-Mail n | d registrieren möchten, tragen Sie die f | olgenden Elemente ein und kl<br>gegebene Adresse senden. | licken Sie auf "Senden". |                                |
|                                                                   |                                          |                                                          |                          |                                |
| E-Mail-Adresse                                                    | eingeben Required                        |                                                          |                          |                                |
| Bitte geben Sie d                                                 | ie E-Mail-Adresse ein                    |                                                          |                          |                                |
| Bitte geben Sie d                                                 | e E-Mail-Adresse ein                     |                                                          |                          |                                |
|                                                                   |                                          |                                                          |                          |                                |

4. Bestätigen Sie die Datenschutzbestimmungen und klicken Sie auf [Senden].

Sie erhalten nun eine E-Mail auf die von Ihnen angegebene E-Mail-Adresse. Diese dient zur Verifizierung Ihrer E-Mail-Adresse. Bitte überprüfen Sie gegebenenfalls auch Ihren Spamordner, falls keine E-Mail eingegangen sein sollte.

|                                                                | Tempo                                   | räre Registri                 | erung                                   |                                |
|----------------------------------------------------------------|-----------------------------------------|-------------------------------|-----------------------------------------|--------------------------------|
| EDIUS ID Registrierur                                          | ngsschritte                             |                               |                                         |                                |
| E-Mail-Adresse eingeben                                        | Temporäre Registrierung                 | Registrierung                 | Registrierung bestätigen                | Registrierung<br>abgeschlossen |
| Sie haben die vorläuf                                          | ige Registrierung abgeschl              | ossen.                        |                                         |                                |
| Es wurde eine E-Mail zur Bestä<br>Registrierung abzuschließen. | tigung dieser vorläufigen Registrierung | an die registrierte E-Mail-Ac | lresse gesendet. Folgen Sie den Anwelsu | ingen in der E-Mail, um die    |

5. Klicken Sie auf den Link in der E-Mail, um mit Ihrer Registrierung fortzufahren.

Vielen Dank für die Registrierung einer eID. Wir haben Ihre Voranmeldung erhalten. Bitte klicken Sie innerhalb von 48 Stunden auf den folgenden URL-Link, um diese Registrierung abzuschließen. Sie können die eID solange nicht verwenden, bis Sie diese Registrierung abgeschlossen haben.

Registration procedure URL https://ediusid1.grassvalley.com/regist/entry/?h=XXXXXXX

## Vorsichtsmaßnahmen:

•Diese URL ist für 48 Stunden ab dem Zeitpunkt, an dem Grass Valley diese per E-Mail verschickt hat, gültig. Ihre Registrierung wird ungültig, wenn Sie das Verfahren nicht innerhalb von 48 Stunden abschließen.

•Bis die Registrierung abgeschlossen ist, ist sie nur vorläufig und die eID kann nicht verwendet werden.

Diese E-Mail wird während der eID-Registrierung gesendet. Wenn Sie dies nicht erwartet haben, schließen Sie den Registrierungsvorgang nicht ab. Wenn Sie versehentlich die Registrierung abgeschlossen haben, setzen Sie sich mit unserem Kundendienst in Verbindung.
Diese E-Mail wurde von einer E-Mail-Adresse verschickt, die nur zum Versenden von Nachrichten verwendet wird. Wir können auf Antworten, die zu dieser Adresse geschickt werden, nicht reagieren.

Danke für Ihre anhaltende Unterstützung der Grass Valley Produkte.

Grass Valley. <u>http://www.grassvalley.com</u> Copyright © 2017 Grass Valley Canada. All rights reserved. 6. Vervollständigen Sie Ihre Angaben auf der Registrierungsseite, indem Sie die Pflichtfelder Passwort, Geburtsdatum und Aufenthaltsland ausfüllen.

| DILIS ID Dogistriorung                                                                                                    | schritto                                                                              |                                  |                 |                              |                                |
|----------------------------------------------------------------------------------------------------|---------------------------------------------------------------------------------------|----------------------------------|-----------------|------------------------------|--------------------------------|
| DIOS ID Registrierung:                                                                                                    | sciinte                                                                               |                                  |                 |                              |                                |
| E-Mail-Adresse eingeben                                                                                                    | Temporäre Registrierung                                                               | Registrie                        | rung            | Registrierung bestätigen     | Registrierung<br>abgeschlossen |
| egistrierung                                                                                                    |                                                                                       |                                  |                 |                              |                                |
| itte geben Sie die erforderliche I                                                                                                    | nformation unten ein.                                                                 |                                  |                 |                              |                                |
| enn Sie die erforderliche Inform                                                                                                    | ation eingegeben haben, klie                                                          | cken Sie auf "Registrie          | ungsinhalte bes | tätigen" und gehen Sie zum H | auptregistrierungsbildschirm   |
| enter.                                                                                                    |                                                                                       |                                  |                 |                              |                                |
|                                                                                                    |                                                                                       |                                  |                 |                              |                                |
|                                                                                                    |                                                                                       |                                  |                 |                              |                                |
| Passwort Require                                                                                                    | ed                                                                                    |                                  |                 |                              |                                |
|                                                                                                    |                                                                                       |                                  |                 |                              |                                |
|                                                                                                    |                                                                                       |                                  |                 |                              |                                |
| •••••                                                                                                    | •                                                                                     |                                  |                 |                              |                                |
| Wähle ein Passwort mit                                                                                                    | •                                                                                     | s gemischte Groß- und            | Kleinbuchstabe  | n (keine Sonderzeichen) sowi | e mindestens eine Zahl         |
| Wähle ein Passwort mit<br>enthält.                                                                                                    | mindestens acht Zeichen, da                                                           | s gemischte Groß- und            | Kleinbuchstabe  | n (keine Sonderzeichen) sowi | e mindestens eine Zahl         |
| Wähle ein Passwort mit<br>enthält.<br>(Belspiel: Grassvalley01)                                                                               | • • • • • • • • • • • • • • • • • • •                                                 | s gemischte Groß- und            | Kleinbuchstabe  | n (keine Sonderzeichen) sowi | e mindestens eine Zahl         |
| Wähle ein Passwort mit<br>enthält.<br>(Belspiel: Grassvalley01)                                                                               | <ul> <li>mindestens acht Zeichen, da</li> </ul>                                       | s gemischte Groß- und            | Kleinbuchstabe  | n (keine Sonderzeichen) sowi | e mindestens eine Zahl         |
| Wähle ein Passwort mit<br>enthält.<br>(Belspiel: Grassvalley01)<br>Passwort (noch ei                                                          | mindestens acht Zeichen, da inmal eingeben) R                                         | s gemischte Groß- und<br>equired | Kleinbuchstabe  | n (keine Sonderzeichen) sowi | e mindestens eine Zahl         |
| Wähle ein Passwort mit<br>enthält.<br>(Belspiel: Grassvalley01)<br>Passwort (noch ei<br>Passwort erneut ei                                    | mindestens acht Zeichen, da<br>inmal eingeben)                                        | s gemischte Groß- und<br>equired | Kleinbuchstabe  | n (keine Sonderzeichen) sowi | e mindestens eine Zahl         |
| Wähle ein Passwort mit<br>enthält.<br>(Belspiel: Grassvalley01)<br>Passwort (noch ei<br>Passwort erneut ei                                    | mindestens acht Zeichen, da<br>inmal eingeben)                                        | s gemischte Groß- und<br>equired | Kleinbuchstabe  | n (keine Sonderzeichen) sowi | e mindestens eine Zahl         |
| Wähle ein Passwort mit<br>enthält.<br>(Belspiel: Grassvalley01)<br>Passwort (noch ei<br>Passwort erneut ei<br>Geburtsdatum                    | mindestens acht Zeichen, da<br>inmal eingeben)<br>ngeben<br>Required                  | s gemischte Groß- und<br>equired | Kleinbuchstabe  | n (keine Sonderzeichen) sowi | e mindestens eine Zahl         |
| Wähle ein Passwort mit<br>enthält.<br>(Belspiel: Grassvalley01)<br>Passwort (noch ei<br>Passwort erneut ei<br>Geburtsdatum                    | mindestens acht Zeichen, da<br>inmal eingeben) R<br>ngeben<br>Required                | s gemischte Groß- und<br>equired | Kleinbuchstabe  | n (keine Sonderzeichen) sowi | e mindestens eine Zahl         |
| Wähle ein Passwort mit<br>enthält.<br>(Belspiel: Grassvalley01)<br>Passwort (noch ei<br>Passwort erneut ei<br>Geburtsdatum                    | mindestens acht Zeichen, da<br>inmal eingeben)<br>Required<br>/ T                     | s gemischte Groß- und<br>equired | Kleinbuchstabe  | n (keine Sonderzeichen) sowi | e mindestens eine Zahl         |
| Wähle ein Passwort mit<br>enthält.<br>(Belspiel: Grassvalley01)<br>Passwort (noch ei<br>Passwort erneut ei<br>Geburtsdatum                    | mindestens acht Zeichen, da<br>inmal eingeben) R<br>ngeben<br>Required<br>/  Required | s gemischte Groß- und<br>equired | Kleinbuchstabe  | n (keine Sonderzeichen) sowi | e mindestens eine Zahl         |
| Wähle ein Passwort mit<br>enthält.<br>(Belspiel: Grassvalley01)<br>Passwort (noch ei<br>Passwort erneut ei<br>Geburtsdatum<br>Aufenthaltsland | mindestens acht Zeichen, da<br>inmal eingeben) Required<br>/  Required                | s gemischte Groß- und<br>equired | Kleinbuchstabe  | n (keine Sonderzeichen) sowi | e mindestens eine Zahl         |

## Klicken Sie auf [Bestätigen].

| Die registrierte E-Mail-Adresse/Passwort-Kombination wird eine wichtige Lizenzinformation. Niemals diese Informationen an eine andere Pe                                                                                           |                 |
|----------------------------------------------------------------------------------------------------|-----------------|
| weitergeben. Sollten die E-Mail-Adresse/Passwort-Kombination offentlich werden, ändern Sie es sofort. Wir können keine Garantien bei Verl<br>E-Mail-Adressen und Passwörtern übernehmen, die nicht mit diesem System zu tun haben. | rson<br>ust von |
| • Sie werden das Geburtsdatum brauchen, wenn Sie beispielsweise die Informationen vergessen haben, mit denen Sie registriert sind. Bitte g<br>die korrekte Information ein.                                                        | eben Sie        |

7. Schließen Sie die Registrierung ab indem Sie auf [Registrierung] klicken. Wenn Sie Angaben nochmals ändern möchten, klicken Sie auf [Zurück zum Start].

| E-Mail-Adresse eingeben Tempor            | äre Registrierung            | Registrierung               | Registrierung bestätigen | Registrierung<br>abgeschlossen |
|-------------------------------------------|------------------------------|-----------------------------|--------------------------|--------------------------------|
| Registrierung bestätigen                  |                              |                             |                          |                                |
| Prüfen Sie die folgenden Elemente, und we | nn alles in Ordnung ist klid | ken Sie auf "Registrieren". |                          |                                |
| E-Mail-Adresse                            | metalations                  | gi multimodia da            |                          |                                |
| Passwort                                  | ******                       |                             |                          |                                |
| Geburtsdatum                              | 1998/1/1                     |                             |                          |                                |
| Aufenthaltsland                           | Germany                      |                             |                          |                                |
| Feld                                      |                              |                             |                          |                                |
| Mailing list                              | Yes                          |                             |                          |                                |
| Mailing list language                     | Deutsch                      |                             |                          |                                |
| Seriennummer                              | Show                         |                             |                          |                                |
|                                           |                              |                             |                          |                                |
|                                           |                              |                             |                          | _                              |
|                                           |                              | Registrierung               |                          |                                |

8. Es erscheint die Bestätigung, dass die elD Registrierung erfolgreich abgeschlossen ist. Dieses wird Ihnen auch noch per E-Mail bestätigt.

| grass valley                                                                                                    | eid (Edius Id)                                                                                                    | Deutsch         |
|----------------------------------------------------------------------------------------------------|----------------------------------------------------------------------------------------------------|-----------------|
|                                                                                                    |                                                                                                    |                 |
|                                                                                                    | Registrierung abgeschlossen                                                                                                    |                 |
| EDIUS ID Pogistriorup                                                                                                    | ascebritto                                                                                                    |                 |
| EDIOS ID Registrierun                                                                                                    | goounte                                                                                                    |                 |
| E-Mail-Adresse eingeben                                                                                                    | Temporäre Registrierung Registrierung Registrierung bestätigen Registrierung abgesch                                                                                             | erung<br>lossen |
| Registrierung abgesch<br>Die Registrierung dieser EDIUS<br>Sie benötigen diese EDIUS ID, u<br>Sie können die übermittelten in | nlossen<br>ID ist abgeschlossen.<br>Im Grass Valley Softwareprodukte zu verwenden. Bewahren Sie sie daher an einem sicheren Ort auf.<br>nformationen auf Meine Seite überprüfen. |                 |
|                                                                                                    | Meine Seite                                                                                                    |                 |
|                                                                                                    |                                                                                                    |                 |
|                                                                                                    |                                                                                                    |                 |
|                                                                                                    |                                                                                                    |                 |

9. Sie können jetzt EDIUS 9 mit Ihrer registrierten E-Mail-Adresse und Passwort nutzen. Die E-Mail-Adresse und das Passwort bilden gemeinsam Ihre eID.

| eID (EDIUS ID)    |                                  | 8  |
|-------------------|----------------------------------|----|
| Geben Sie E-Mail- | Adresse und Kennwort erneut ein. |    |
| E-mail            | 1                                |    |
| Kennwort          |                                  |    |
| eID erstellen     | Registrieren Löschen Abbrech     | en |

Geben Sie nun die E-Mail-Adresse in das Feld "E-mail" und das von Ihnen gewählte Passwort in das Feld "Kennwort" ein.

Im nächsten Schritt werden Sie dazu aufgefordert, Ihre EDIUS 9 Seriennummer und im Falle eines Upgrades ggf. auch noch die Seriennummer der Vorversion einzutragen. Danach können Sie mit EDIUS arbeiten.

Sie können sich über den Internetlink <u>https://ediusid1.grassvalley.com</u> jederzeit mit derselben E-Mail- und Passwort-Kombination anmelden, um den Status Ihrer Lizenz(en) einzusehen und Änderungen an den abgegebenen Daten vorzunehmen.

Weitere Hilfe zu EDIUS erhalten Sie bei Ihrem Fachhändler und unter <u>www.edius.de</u>.